## **Registration for Facility User Account**

To Register, go to : <u>https://apps.ahca.myflorida.com/Fddc/</u>

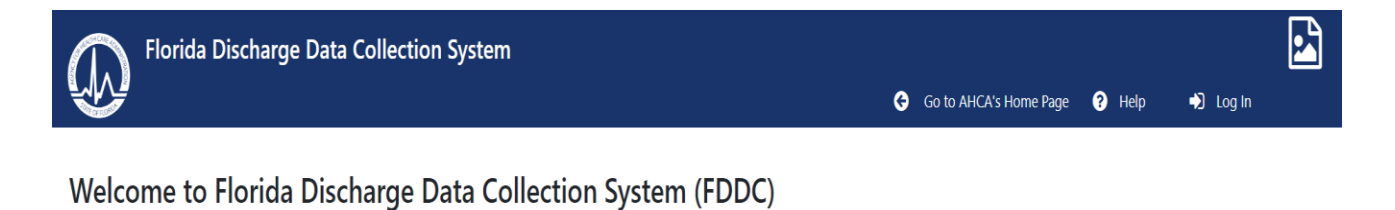

#### Mission Statement

Our mission at the Agency for Health Care Administration is Better Health Care for all Floridians. Over the years, your data has demonstrated that health care in Florida does indeed continue to get better. The data you report and that we share has been an incredibly useful tool in driving continuous improvement, and in helping providers, payers and especially patients strive for ever-increasing quality.

Click here to Login or use the Login above.

## Click Login to get started

#### Sign Up

Choose Sign up

Register with your email address.

| I | FI<br>HQA  | D <mark>DC</mark><br>-FDDC | 1 |
|---|------------|----------------------------|---|
|   | Log In     | Sign Up                    |   |
|   | slappey18@ | ⊉gmail.com                 |   |
|   | <b></b>    |                            |   |
|   | SIGI       | N UP >                     |   |

#### Verify your Email

You will be directed to the FDDC Landing page. There will be a red icon next to your email address. This means you need to verify your account. A verification email will be sent to your provided email address.

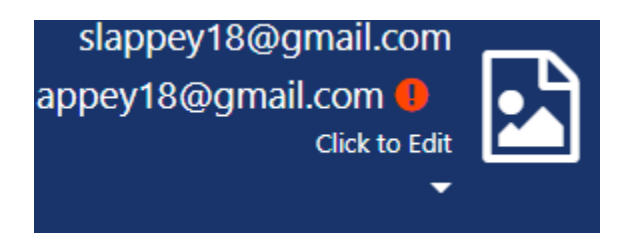

### **Profile Information**

Fill out your profile and choose the CC emails and is Primary option.

Save changes.

#### Manage User Profile

| * Please enter atleast FirstName, LastName and Phone Numbe |
|------------------------------------------------------------|
| Registration Email<br>Address                              |
| krischellharris@gmail.com                                  |
| * First Name                                               |
| Krichell                                                   |
| * Last Name                                                |
| Harris                                                     |
| Address                                                    |
| 2727 Mahan Drive                                           |
| * Phone Number                                             |
| 850-412-3787                                               |
| CC Is Primary                                              |

### Check your email

You will now need to check your email you signed up with and verify your email.

It will prompt you to log back in.

### **Request Facility Access**

Now you will need request access for one of your facilities.

Click on the "Request Facility Access" tab

Select the provider type using the dropdown menu on the right side of the page

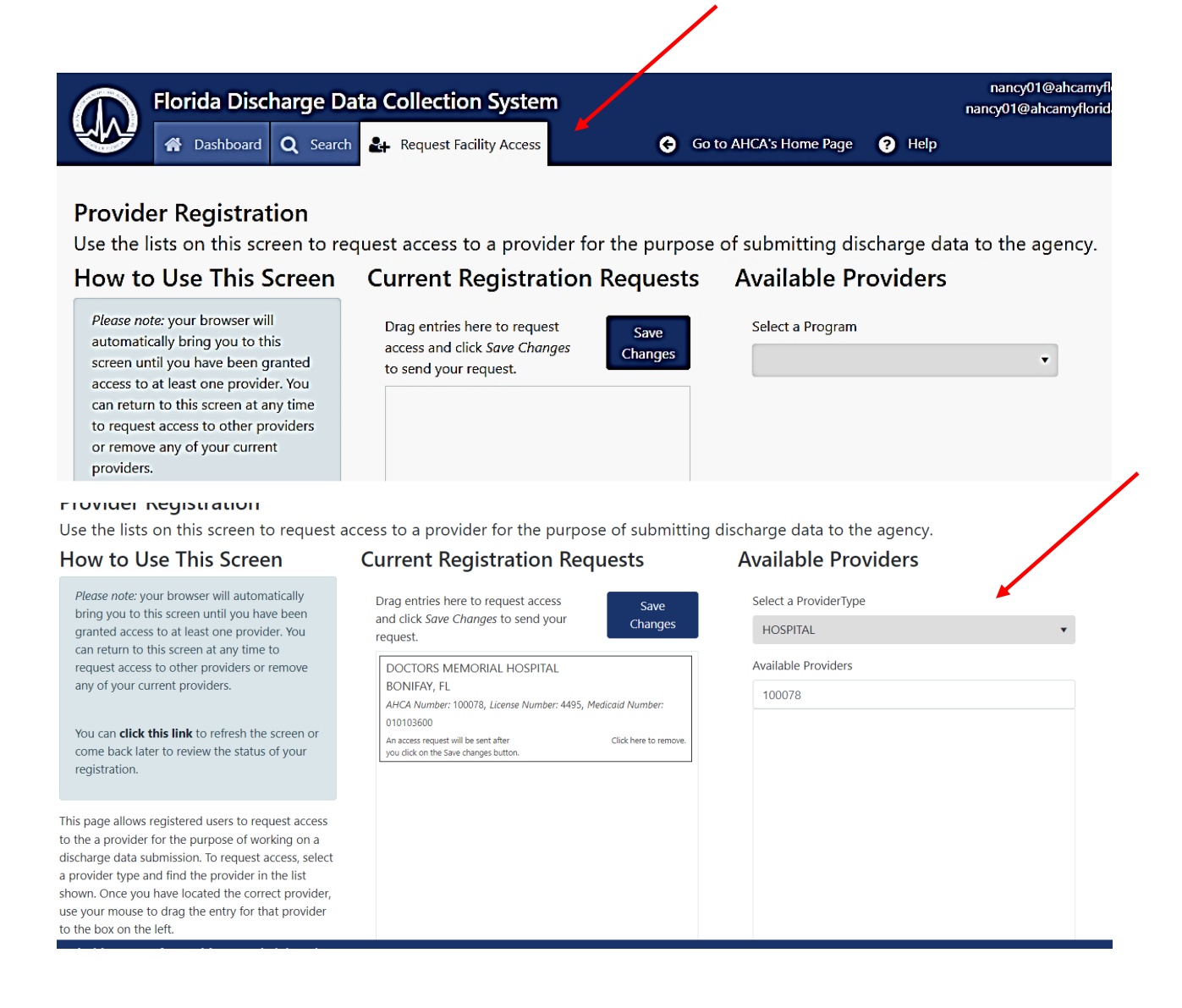

# Search for Facilities

You many find facilities by typing in the name or AHCA number into the text box

#### **Available Providers**

| Select a ProviderType                                                                                                    |
|----------------------------------------------------------------------------------------------------|
| HOSPITAL                                                                                                    |
| Available Providers                                                                                                    |
| Enter text to search by name, license or AHCA number.                                                                               |
| A G HOLLEY STATE HOSPITAL<br>LANTANA, FL<br>AHCA Number: 103000, License Number: 3979, Medicaid Number:<br>010261000                |
| ADVENTHEALTH ALTAMONTE SPRINGS<br>ALTAMONTE SPRINGS, FL<br>AHCA Number: 120004, License Number: 4369, Medicaid Number:<br>010129000 |
| ADVENTHEALTH APOPKA<br>APOPKA, FL<br>AHCA Number: 120003, License Number: 4369, Medicaid Number:<br>010129000                       |

## **Request Registration**

Drag entities to center box and click "Save Changes" to send your request.

You can request access to as many facilities as needed at one time.

Facility Administrators will receive initial access by their AHCA Analyst, all additional requests will be Approved or Denied by the Facility Administrator.

### Current Registration Requests

#### Available Providers

| request.                                                                                                    | Changes                | HOSPITAL                                                                                  |
|----------------------------------------------------------------------------------------------------|------------------------|-------------------------------------------------------------------------------------------|
| ASCENSION SACRED HEART BAY                                                                                                    | A                      | Available Providers                                                                       |
| PANAMA CITY, FL                                                                                                    |                        | 120004                                                                                    |
| AHCA Number: 100026, License Number: 3982, Me<br>010006400                                                                                                    | edicaid Number:        |                                                                                           |
| You have been assigned C administrative access to this provider.                                                                                                    | Click here to remove.  | ALTAMONTE SPRINGS, FL<br>AHCA Number: 120004, License Number: 4369, Medicaid Number       |
| ASCENSION SACRED HEART EMERALD C                                                                                                    | COAST                  | 010129000                                                                                 |
| MIRAMAR BEACH, FL                                                                                                    |                        |                                                                                           |
| AHCA Number: 23960041, License Number: 4470, I<br>Number: 010323300                                                                                                    | Medicaid               |                                                                                           |
| You have been assigned C<br>administrative access to this<br>provider                                                                                                    | lick here to remove.   |                                                                                           |
| rent Registration Reques                                                                                                    | sts                    | Available Providers                                                                       |
| rent Registration Reques                                                                                                    | sts<br><sub>Save</sub> | Available Providers Select a ProviderType                                                 |
| rent Registration Request<br>ag entries here to request access<br>d click <i>Save Changes</i> to send your<br>uest.                                                                                                    | Save<br>Changes        | Available Providers<br>Select a ProviderType<br>HOSPITAL                                  |
| ag entries here to request access<br>d click <i>Save Changes</i> to send your<br>juest.                                                                                                    | Save<br>Changes        | Available Providers Select a ProviderType HOSPITAL Available Providers                    |
| ag entries here to request access<br>d click <i>Save Changes</i> to send your<br>juest.                                                                                                    | Save<br>Changes        | Available Providers Select a ProviderType HOSPITAL Available Providers 120004             |
| rent Registration Request<br>a gentries here to request access<br>d click Save Changes to send your<br>uest.<br>DVENTHEALTH ALTAMONTE SPRINGS<br>LTAMONTE SPRINGS, FL<br>HCA Number: 120004, License Number: 4369, Medicaia<br>10129000<br>n access request will be sent after<br>ou click on the Save changes                                                                                          | Save<br>Changes        | Available Providers Select a ProviderType HOSPITAL Available Providers 120004             |
| rent Registration Request<br>g entries here to request access<br>d click Save Changes to send your<br>uest.<br>DVENTHEALTH ALTAMONTE SPRINGS<br>LTAMONTE SPRINGS, FL<br>HCA Number: 120004, License Number: 4369, Medicaia<br>10129000<br>naccess request will be sent after<br>u click on the Save changes<br>utton.<br>SCENSION SACRED HEART BAY                                                      | Save<br>Changes        | Available Providers<br>Select a ProviderType<br>HOSPITAL<br>Available Providers<br>120004 |
| rrent Registration Request<br>ag entries here to request access<br>d click <i>Save Changes</i> to send your<br>juest.<br>DVENTHEALTH ALTAMONTE SPRINGS<br>ALTAMONTE SPRINGS, FL<br><i>HCA Number</i> : 120004, <i>License Number</i> : 4369, <i>Medicaia</i><br>10129000<br>n access request will be sent after<br>u click on the Save changes<br>utton.<br>SCENSION SACRED HEART BAY<br>ANAMA CITY, FL | Save<br>Changes        | Available Providers<br>Select a ProviderType<br>HOSPITAL<br>Available Providers<br>120004 |
| ag entries here to request access<br>d click Save Changes to send your<br>juest.<br>DVENTHEALTH ALTAMONTE SPRINGS<br>ALTAMONTE SPRINGS, FL<br>HCA Number: 120004, License Number: 4369, Medicaia<br>10129000<br>n access request will be sent after<br>Du click on the Save changes<br>utton.<br>SISCENSION SACRED HEART BAY<br>ANAMA CITY, FL<br>HCA Number: 10026, License Number: 3982, Medicaia     | Save<br>Changes        | Available Providers Select a ProviderType HOSPITAL Available Providers 120004             |